# bitwallet の口座開設方法

まずは、bitwallet の公式サイト(<u>https://www.bitwallet.com/ja/</u>)をクリック。

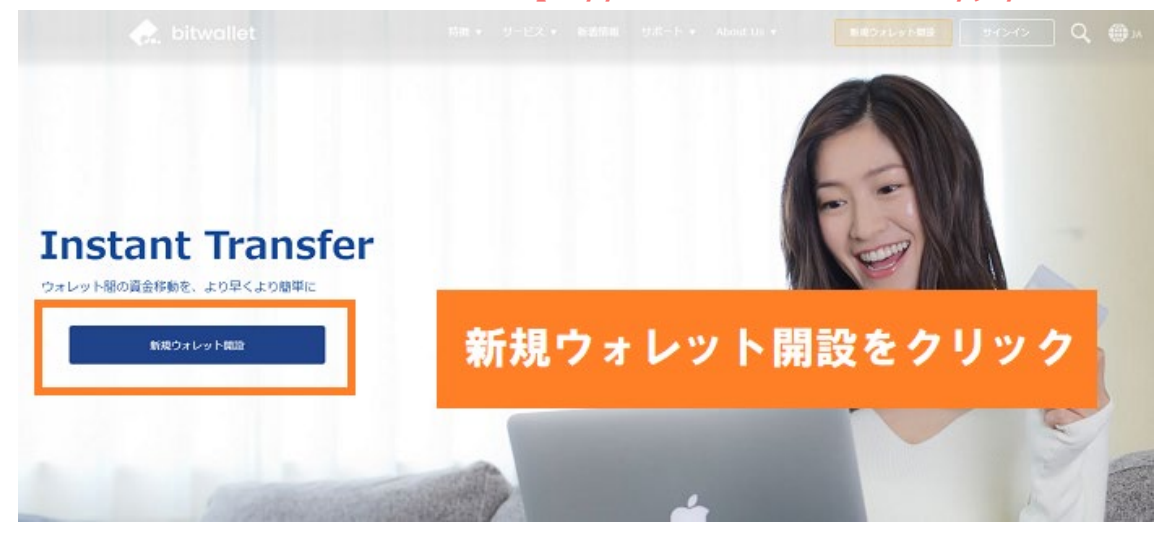

## 新規登録画面でメールアドレス・パスワードを入力

|                | bitwallet 新規登       | 登録            |  |
|----------------|---------------------|---------------|--|
|                | アカウント開設にあたり、以下の情報を入 | <i>הנדצוו</i> |  |
|                | ④ お住まいの国            | ·             |  |
|                | メールアドレスを入           | л             |  |
| P              | 127-F               |               |  |
| antiany France | 合 パスワードの再入力         |               |  |
| Car TOREDO N   | 次へ進む                |               |  |
|                | アカウントの種類について詳しい説明が必 | び要ですか?        |  |
|                |                     |               |  |

新規登録画面に遷移するので、メールアドレスとパスワードを入力し、『次へ進む』をクリックしま す。

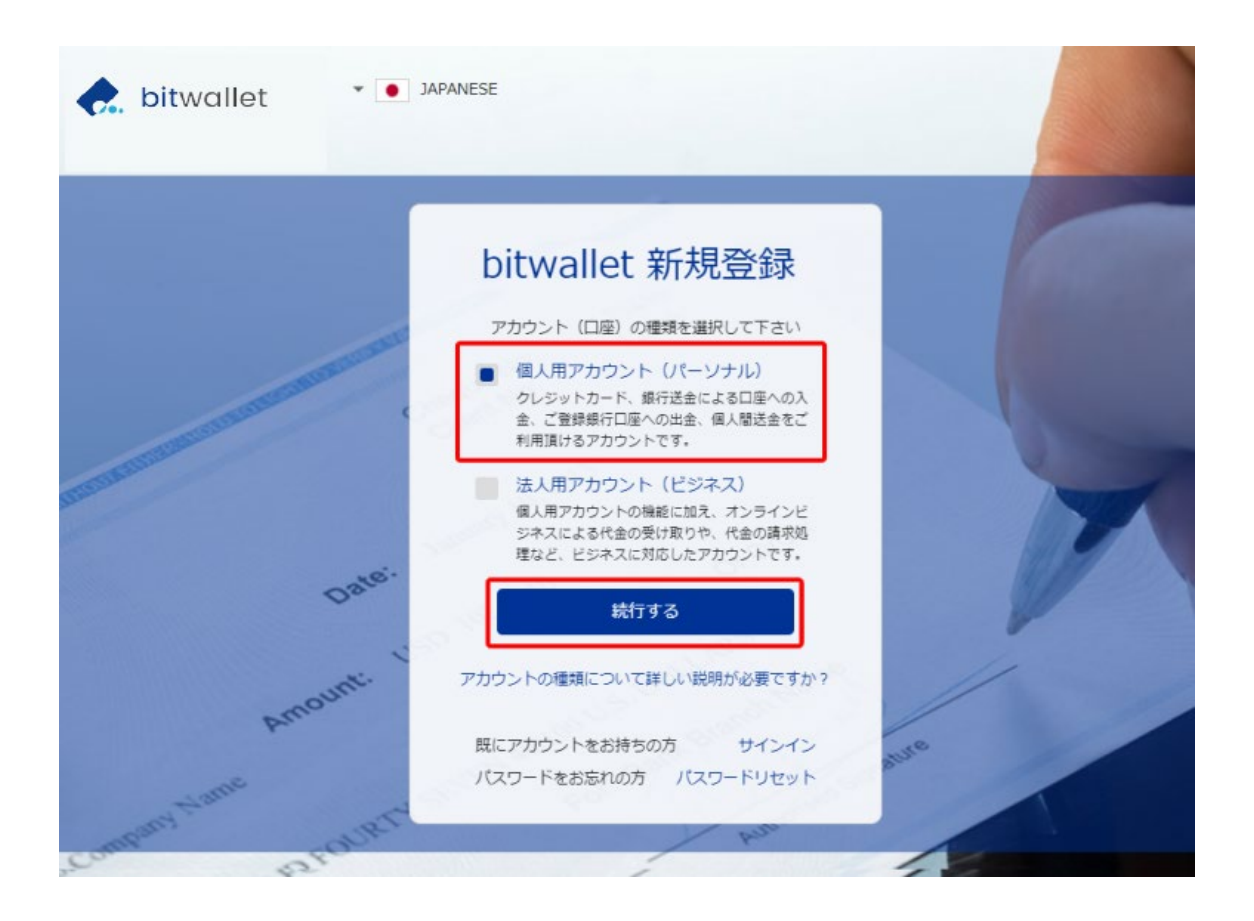

個人用アカウント(パーソナル)にチェックし、"続行する"をクリックします。

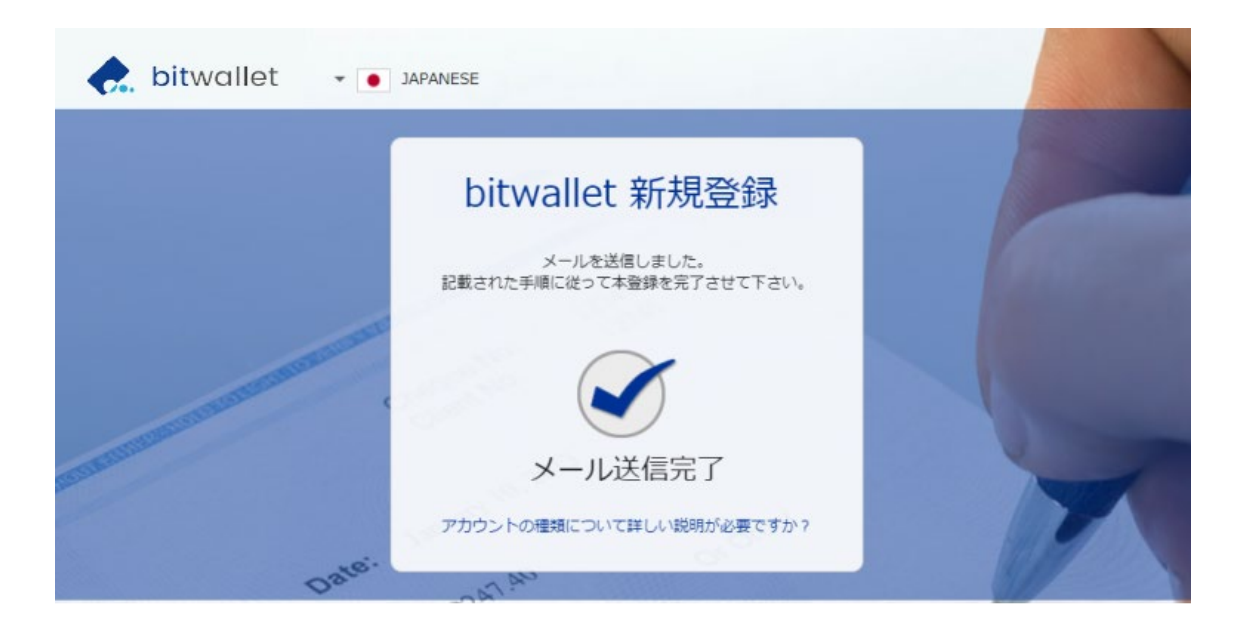

上記画面がでれば、bitwallet の仮登録が完了です。

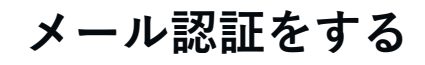

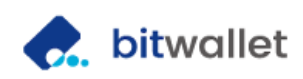

2019,02,12 03:19:05 (JST) メールID: 1657837

#### パーソナル(個人)アカウント開設用リンクの送付

この度は、bitwallet をご利用頂きまして誠にありがとうございます。

お客様の、パーソナル(個人)アカウント開設用リンクを送付いたしますので、次のURLよりお申し 込手続きを行ってください。

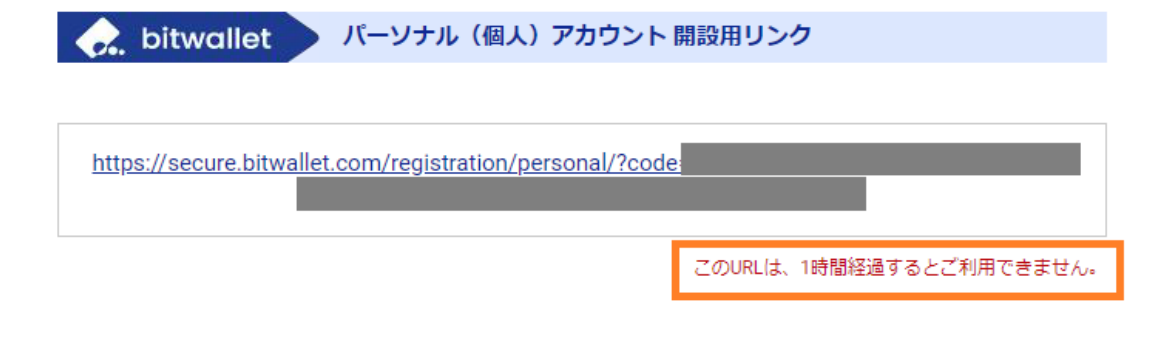

bitwalletは、国内外を越えたオンライン決済を迅速・安全に行うためのペイメントソリューションです。ご利用方法やルールについてご不明な点がございましたら、お気軽に<u>当社サポートデスク</u>までお 問合せ下さい。

登録したメールアドレスに、認証用メールが届いているので URL をクリック。 1時間以内にクリックしないと URL が無効になってしまうので気をつけましょう。

※タイムラグなしで届くので、もし5分経っても届かない場合、迷惑メールフォルダを確認してみま しょう。迷惑メールフォルダにも届いていない場合、メールアドレスの入力ミスの可能性が高いで す。

### 個人情報を入力する

| et bitw | vallet                                                                    | • • JARMANESE   • ~5 |
|---------|---------------------------------------------------------------------------|----------------------|
|         | bitwallet 新規口座開設 (個人用)                                                    | XINE TOP             |
|         | お客様情報をご入力ください<br>mystewint 時間回顧知られたり、お中し込みとの取りお使用用のご入力をお願いいたします。          | 48<br>89465          |
|         | お茶をたたしてくだかり、(学校会社)                                                        | 19<br>ance           |
|         | (第9) 時: 100 6: 土田                                                         |                      |
|         | (D='0'#) Last Solly Neve : Tare                                           |                      |
|         | ●分回時間のお名をを注しく入力して下さい、お名を行うプロックに分かれる単合、目、名のとちらかにスペ<br>て入力してください。           | -28An                |
|         | and the application                                                       |                      |
|         | 用性                                                                        | 时性                   |
|         | (1) 進作月日本通知してください。                                                        |                      |
|         | RB: 選択してYさい V E 選択 V 月 選択                                                 | ▼ 8                  |
|         | (1) (1) (1) (1) (1) (1) (1) (1) (1) (1)                                   |                      |
|         | 潮快して下さい                                                                   | ~                    |
|         |                                                                           |                      |
|         | ◎ 希外の名所にお目示いの方法、こちりにデエックを入れてくたかい。                                         |                      |
|         | B# #### 123 - 12                                                          | 64                   |
|         | お供いの新聞通行を入れてない、日本での時代の日<br>「開始の」であり、                                      | aust.                |
|         |                                                                           |                      |
| 携帯のみ    | ▶の場合は「連絡先」                                                                |                      |
| に携帯番    | 号を入力                                                                      |                      |
|         |                                                                           |                      |
|         | (3-1234-1234                                                              |                      |
|         | 単作の空電話番号の場合: 面積号から入力してください。(+65-99-1234-1234)                             |                      |
|         | (原用電話整号を入力してください、(半角記号数字)                                                 |                      |
|         | 000-1234-1234                                                             |                      |
|         | READERSHIP CHER. BRITTS AND CCC2014 (146-19-1204-1204)                    |                      |
|         | セキュリティー情報をご入力ください<br>material 口袋(MacStripElar 1995-1997-1986)で入力をお知ったします。 |                      |
|         |                                                                           |                      |
|         | 244 244 244 244 244 244 244 244 244 244                                   | ~                    |
|         |                                                                           | _                    |
|         | AND 100 100 100 100 100 100 100 100 100 10                                |                      |
|         |                                                                           |                      |
|         | メールアドレスの確認と情報受信の選択<br>メール物にあたり、メールマガジンの発明時の副門をおいたします。                     |                      |
|         |                                                                           |                      |
|         | 出記為みメームプデレス:                                                              |                      |
|         | 世話市みメールアドレスが用いてきる。 こちるから年時日前でからまし                                         | 27815                |
|         | 最終時時後のメールマガジンを失信しますか): 受信する 受信しない                                         | 6 (                  |
|         |                                                                           |                      |
|         | 各種規約の機能<br>mySounietのご利用にあたり、各物料の後回と利用をお願いいたします。                          |                      |
|         | SIZ. Mychaeleobilitystijkijdig-tolity.                                    |                      |
|         | mystewaler(古田州石): PRELier                                                 |                      |
|         | mybrivate プライバレーボリシー   日恩します                                              |                      |
|         | monumer mEn1//Dz Wei                                                      |                      |
|         | 補助する 同僚します                                                                |                      |
|         | 細切する。同意したす                                                                |                      |

もしあなたが携帯電話番号しかもっていない場合は『連絡先の電話番号』に携帯電話番号を入力てく ださい。

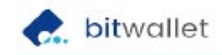

bitwallet 新規口座開設 (個人用)

#### 登録情報をご確認ください

bitwallet 新規口座開設にあたり、登録するお客様情報のご確認をお願いいたします。

| 漢字) (ローマ字)      | お名前             |
|-----------------|-----------------|
| 月性              | 性別              |
|                 | 生年月日            |
| APAN            | 国籍              |
| 国) JAPAN (郵便番号) | ご住所             |
|                 |                 |
| _               | 016697          |
|                 | お電話番号<br>携帯電話番号 |

#### セキュリティー情報をご確認ください

bitwallet 口座開設のご利用にあたり、登録するセキュリティー情報のご確認をお願いいたします。

| 質問の答え |  |
|-------|--|
|       |  |

メール配信にあたり、メールアドレスとメールマガジンの受信可否のご確認をお願いいたします。

| メールアドレス |      |    |
|---------|------|----|
| 受信の可否   | 受信する |    |
| << Ē乙   | 登録   | 完了 |

入力が完了したら、『登録完了』をクリック。

## bitwallet アカウントの開設完了

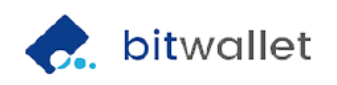

様

| 2017.10.19 17:35:52 (JST) |  |
|---------------------------|--|
| トランザクションID:               |  |
|                           |  |

個人用(パーソナル)アカウントの開設完了

この度は、bitwallet をご利用頂きまして誠にありがとうございます。

お客様の、個人用(パーソナル)アカウントの開設が完了いたしました。セキュリティーエリアにロ グインし、bitwalletをご利用ください。

| 口座の種類 | 個人用 (パーソナル) アカウント |
|-------|-------------------|
| 口座ID  |                   |
| パスワード |                   |
| セキュアロ |                   |
|       |                   |

ログイン

全ての手続きが終わると、上記メールが届く。

ID・パスワード・セキュア ID が記載された重要なメールのため、紛失しないようしてください

## bitwallet の本人確認書類の提出方法

口座開設してから以下の操作をしたい場合には、bitwallet に本人確認書類を提出。

- 50万円以上のクレジットカード入金したい
- ▶ 銀行口座への出金したい

0

• 海外 FX 口座に送金したい

書類を提出しなくても 50 万円以下のクレジットカード入金や銀行振込での入金は可能。

#### bitwallet で必要な本人確認書類

本人確認のため必要な書類は以下2種類だ。あらかじめ手元に用意しておきましょう

#### 身分証明書

- 運転免許証 (表面と裏面)
- パスポート (顔写真のページ+住所記載のページ)
- 写真付き住民基本台帳カード (表面と裏面)
- 在留カード (表面と裏面)
- 特別永住者証明書
   (表面と裏面)
- 個人番号(マイナンバー)カード (表面のみ) のうち一点。

マイナンバーカードのみ、裏面のコピーは必要なし。

#### ID セルフィー

本人確認資料の顔写真が記載されている面と、本人の顔がひとつの画角に収まっている写真。

■ ご提出時のイメージ

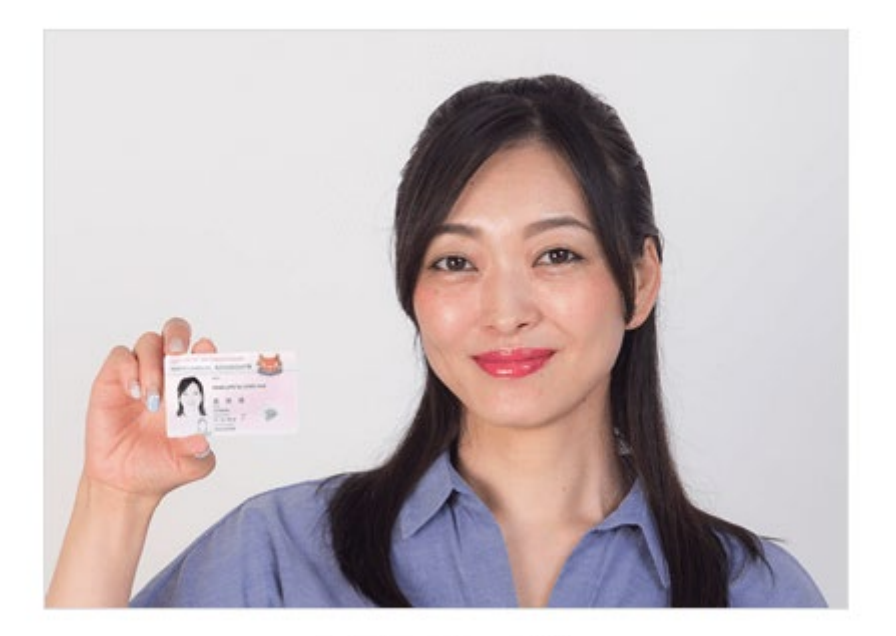

< 撮影イメージ >

- 明るい場所で撮影する
- 証明書を持つ手と顔をなるべく近づける
- タイマー撮影をするか、可能であれば人に撮影してもらう
   この3つに気をつけて写真撮影してアップロードしよう。

#### 住所証明書(発行から6か月以内)

- 各種健康保険証
- 各種銀行、クレジットカード会社の利用明細書、請求書
- 各種公共料金の請求書、領収書
- 住民票、印鑑登録証明書
- 電話料金の請求書、領収書
   のうちー点。

### 本人確認書類のアップロード

書類が用意できたら、マイページにログインする。

| ć ' | วสมมุลหมู่สุมมุล                   | カウントステイタスや、ウォレット情報のご確認、ご利用履歴がご確認いただけます             |
|-----|------------------------------------|----------------------------------------------------|
|     | 現在のウォレット残高<br>③ 法定通貨 v<br>④ 仮想通貨 v | 様<br>あなたのアカウントステイタス トライアル アカウントステイタスとは?            |
| ć   | <b>クライアントメニュー</b><br>ウォレットサマリー     | 前回の最終ログイン: 2019-02-09 15:57:04<br>+写真を追加 ステイタス実績 ▼ |
| Ê®  | ご入金・お預かり                           | ウォレット情報                                            |
| é.  | ご出金・お引出し                           | ウォレットの状態 ⑦ アクティブ<br>マカウント フテイタフ ⑦ トライアル Y Hまることを建築 |
|     | ご送金・送付 (bitwallet間)                | アカウントの種類 ⑦ パーソナル ビジネス アカウントに切り替える                  |
| Ô   | 両替・交換・売買                           | ウォレッ トID 💿                                         |
| **  | ご請求・お支払い                           |                                                    |
| 3   | 各種ご利用履歴                            | =ックネーム (まネネ こ登録情報・設定」をクリック                         |
| 0   | ご登録情報・設定                           |                                                    |

画面左メニューの"ご登録情報・設定"をクリック。

| アカウント情報                          | として セキュリティ情報                        | アカウント ステイタス   |                            |    |
|----------------------------------|-------------------------------------|---------------|----------------------------|----|
| -                                |                                     | お客様情報         |                            |    |
| お名前 (漢字)                         |                                     | (ローマ字         | )                          |    |
| 性別 男性                            | 生年月日                                | 国籍            | • JAPAN                    |    |
|                                  | 居住国 🕒 ],                            | APAN 郵        | 便番号                        |    |
|                                  | 都道府県                                | 市             | 区町村                        |    |
| <u>愛</u> 史                       | 番地                                  |               |                            |    |
| <b>変</b> 更<br>メールアドレス<br>受信メールの言 | 「ファイ<br>語                           | ルを選<br>をク     | 沢」<br>フリック<br><sup>変</sup> |    |
| メールマガジン                          | 等の受信                                | 受信する          | 受信しない                      |    |
|                                  |                                     | 各種証明書         |                            |    |
| 🕜 顔写真付き                          | 在人確認資料 🗙                            | 未提出           | ファイルを選択                    | र  |
| 🚺 IDセルフィ                         | r- ×                                | 未提出           | ファイルを選択                    | र  |
| 🛃 現住所確認                          | 2資料 ×                               | 未提出           | ファイルを選択                    | र  |
| 書類は全て、.jpg .<br>サイズは5MBとな:       | .bmp .gif .pdf 等のデジタルデータ<br>っております。 | (写真・スキャン)に変換し | 送付ください。アップロード可能なファイルの      | 最大 |

各種証明書の"ファイルを選択"をクリックして、画像ファイルを選択すればアップロード完了。

それぞれスマホで撮影したものでも受け付けてもらえる。

### 受理完了メール、認証完了メールが届く

証明書が受理されると、各証明書ごとに受理完了メールが届く。 そののち、承認完了メールが届けば本人確認書類の提出手続きは完了。

#### 受理完了メール

| [bitwallet] 各種証明書の受領 📃 👳                                                                              | 信トレイ ×               |                              |                           |               |
|----------------------------------------------------------------------------------------------------|----------------------|------------------------------|---------------------------|---------------|
| 上 bitwallet <support@bitwallet.com><br/>№ To 自分 ●</support@bitwallet.com>                             |                      |                              | 10月                       | 19日 (5 日前) 🐒  |
|                                                                                                    | bitwallet            |                              |                           |               |
|                                                                                                    |                      |                              |                           |               |
|                                                                                                    | 1/:40に受              | 領完了手続き                       | 2017,10,19 17:40:23 (JST) |               |
|                                                                                                    | 様                    |                              |                           |               |
|                                                                                                    | 各種証明書の受領             |                              |                           |               |
|                                                                                                    | この度は、 bitwallet をご利用 | 預きまして誠にありがとうございます。           |                           |               |
|                                                                                                    | お客様の、証明書類を受領         | いたしました。当社にて内容を確認し、承認さ        | され次第ご連絡いたします。             |               |
|                                                                                                    | itwallet             | 証明書類の情報                      |                           |               |
|                                                                                                    | 正明書の種類               |                              | 本人性確認書語                   |               |
|                                                                                                    |                      |                              | AVA LUBBORIA              |               |
|                                                                                                    |                      | 之辺ウフ                         | <b>S</b>                  |               |
|                                                                                                    |                      |                              |                           |               |
| [bitwallet] 各種証明                                                                                      | 書の承認完了 📃 🛛           |                              |                           |               |
| bitwallet <supp< td=""><td>ort@bitwallet.com&gt;</td><td></td><td></td><td>10月19日 (5 日前)</td></supp<> | ort@bitwallet.com>   |                              |                           | 10月19日 (5 日前) |
|                                                                                                    |                      | A                            |                           |               |
|                                                                                                    |                      | 尻 bitwallet                  |                           |               |
|                                                                                                    |                      | 17:48に承認完了                   | 手続き 2017,10,19 17:48:47   | (JST)         |
|                                                                                                    |                      | 様                            |                           |               |
|                                                                                                    | 各                    | 種証明書の承認完了                    |                           |               |
|                                                                                                    | z                    | の度は、 bitwallet をご利用頂きまして誠にあり | )がとうございます。                |               |
|                                                                                                    | ಕ                    | 客様からご提出いただきました。証明書類の         | 承認が完了いたしましたのでご連絡いたします。    |               |
|                                                                                                    |                      |                              |                           |               |
|                                                                                                    |                      | C. bitwallet 亦認済み証明書類情       | <b>*</b>                  |               |
|                                                                                                    |                      | 証明書の種類                       | 身分証明                      | 目書            |
|                                                                                                    |                      |                              |                           |               |
|                                                                                                    |                      | G                            | ログイン                      |               |
|                                                                                                    |                      |                              |                           |               |

# bitwallet の出金先銀行口座の登録方法

bitwallet から銀行口座へ出金する際に必要となる手続きについてご説明いたします。

出金には出金先銀行口座登録の手続きと、身分証と住所証明書の承認が必要となるので、本人確認書 類の提出がまだの方は合わせて提出を済ませましょう。

# マイページから口座からの出金へ移動

マイページにログインする。

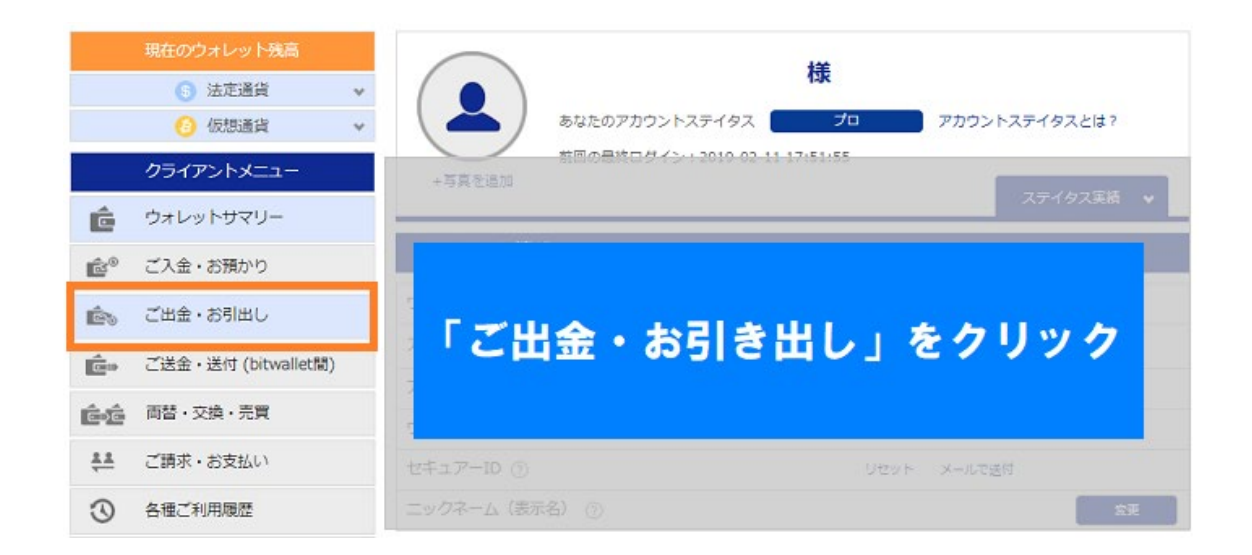

"ご出金・お引き出し"をクリック。

| ご出金・お引出し                                 |                             |                               |                                       |
|------------------------------------------|-----------------------------|-------------------------------|---------------------------------------|
| <b>「出会</b><br>お持ちの法元<br>ご出金手続き<br>登録ください | を<br>た<br>銀<br>行の<br>で<br>ク | ご登録」<br><sup>述通道</sup><br>リック | 貨のお引出し<br>取引所やウォレットへお引<br>アドレスをご登録くださ |
| ご出金                                      | 出金先銀行<br>のご登録               | お引出し                          | 送付先アドレス<br>のご登録                       |

"出金先銀行のご登録"をクリックする。

## 銀行口座の新規登録をする

| RANK               | お客様名義のご指定の銀行口座に、wallet口座の資金をお振り込みい<br>たします。 |
|--------------------|---------------------------------------------|
| TRANSFER           | § @ @                                       |
| 銀行情報を入力して          | ください                                        |
| mybitwalletにご登録の銀行 | 情報を入力してください。                                |
| ✔ 日本国内銀行円口線        | ž                                           |
| ── 米ドル、ユーロ、目       | 日本国外銀行円口座                                   |
| 2011年1月1日          | の所在国                                        |
|                    | 74                                          |
|                    | 日本                                          |
| 23 銀行              | 名(半角全角)                                     |
|                    |                                             |
|                    | のさいか銀行                                      |
| ご利用になる銀行の銀行        | 行名を入力してください。                                |
| 必須 支店              | 名 (半角全角)                                    |
|                    | おさいふき店                                      |
|                    |                                             |
| こ利用になる既行の文         |                                             |
|                    | の理別                                         |
|                    | 選択 🖌                                        |
| ご利用になる銀行口座の        | の種別を選択してください。                               |
|                    |                                             |
|                    | a号 (十円数子)                                   |
|                    | 1234567                                     |
| ご利用になる銀行口座の        | の口座番号を入力してください。                             |
| 8:1 D22            | 名義(全角力ナ)                                    |
|                    | # /7 655                                    |
|                    | 949 909                                     |
| ご利用になる銀行口座の        | の名義を入力してください。                               |
|                    |                                             |
|                    | ごえもが空アレブレキャム                                |

画面の指示通りに入力しよう。

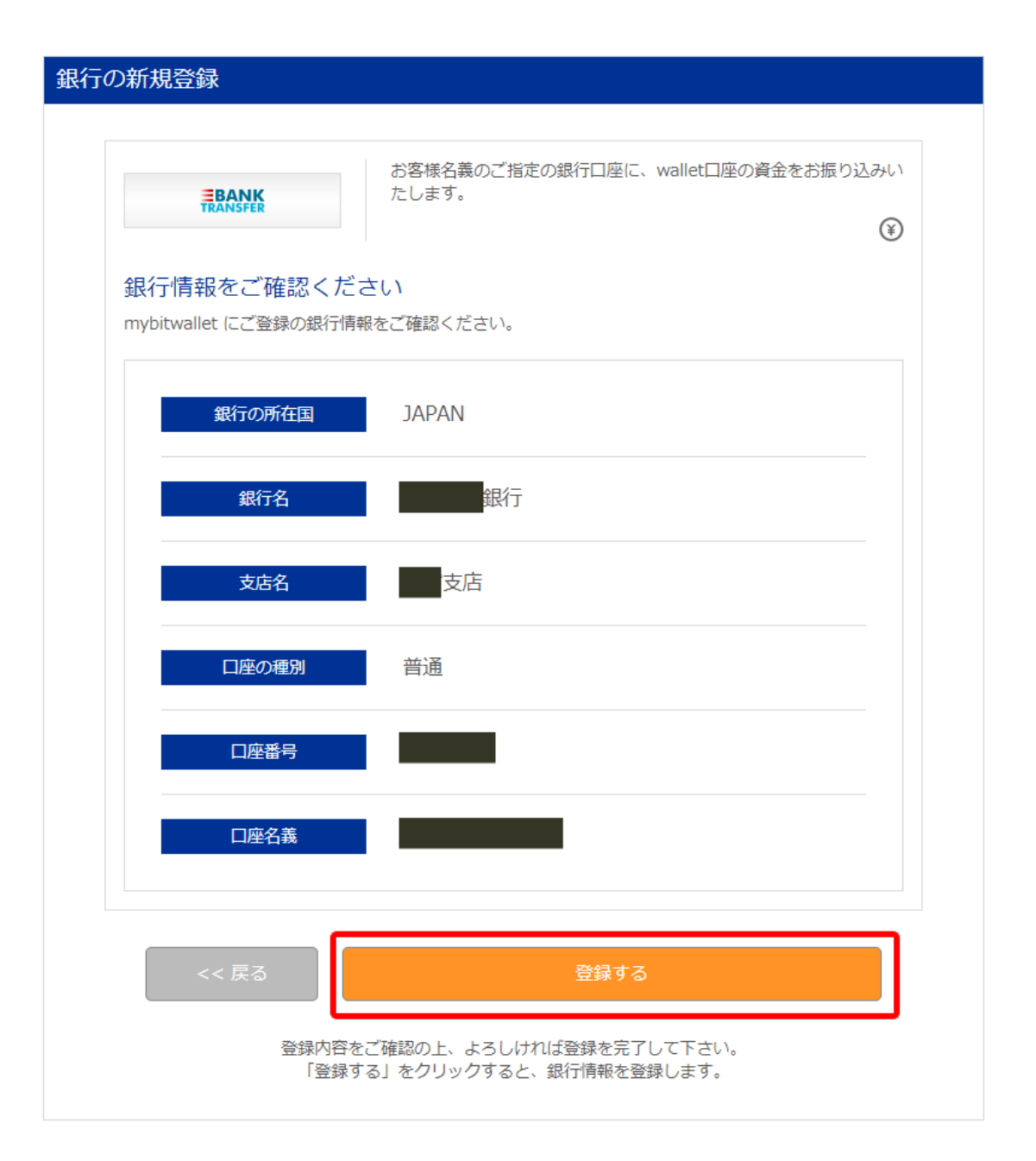

登録内容に間違いがなければ、"登録完了"をクリック。

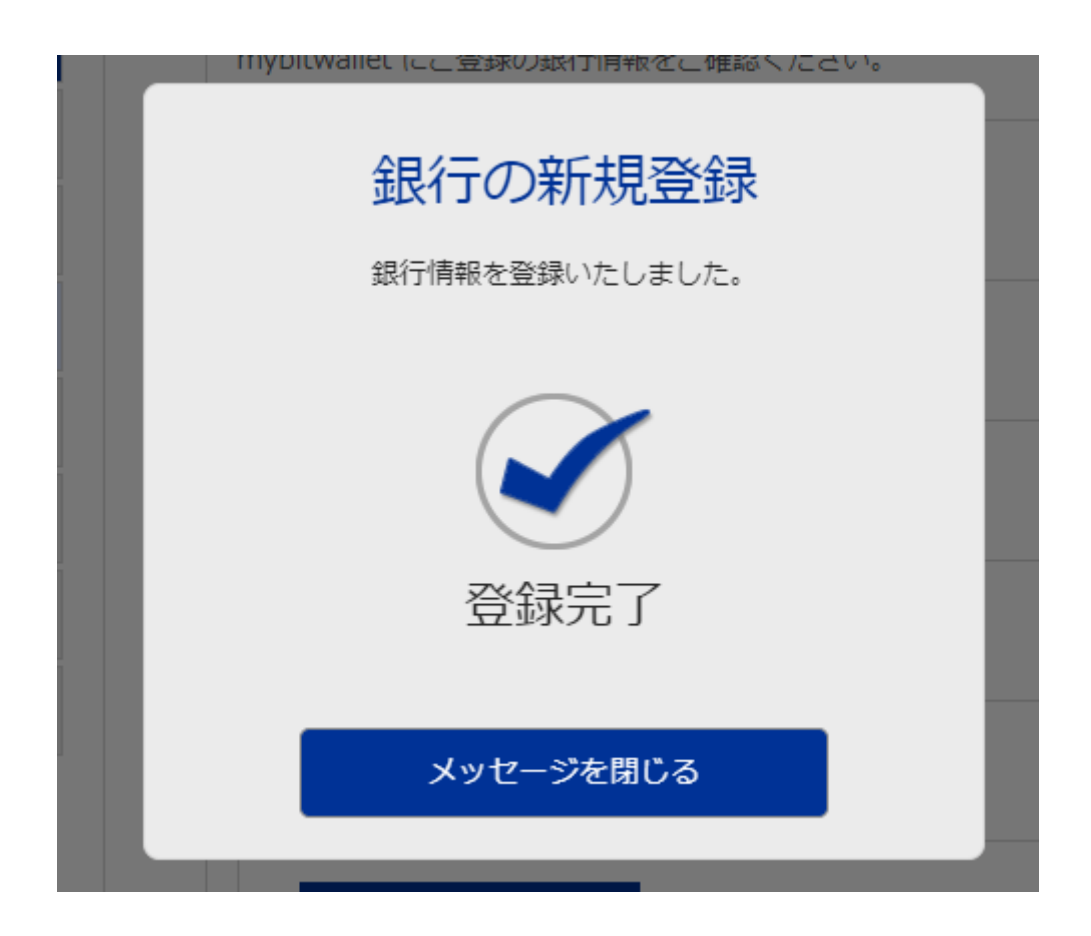

この画面がでたら、銀行口座の登録完了。

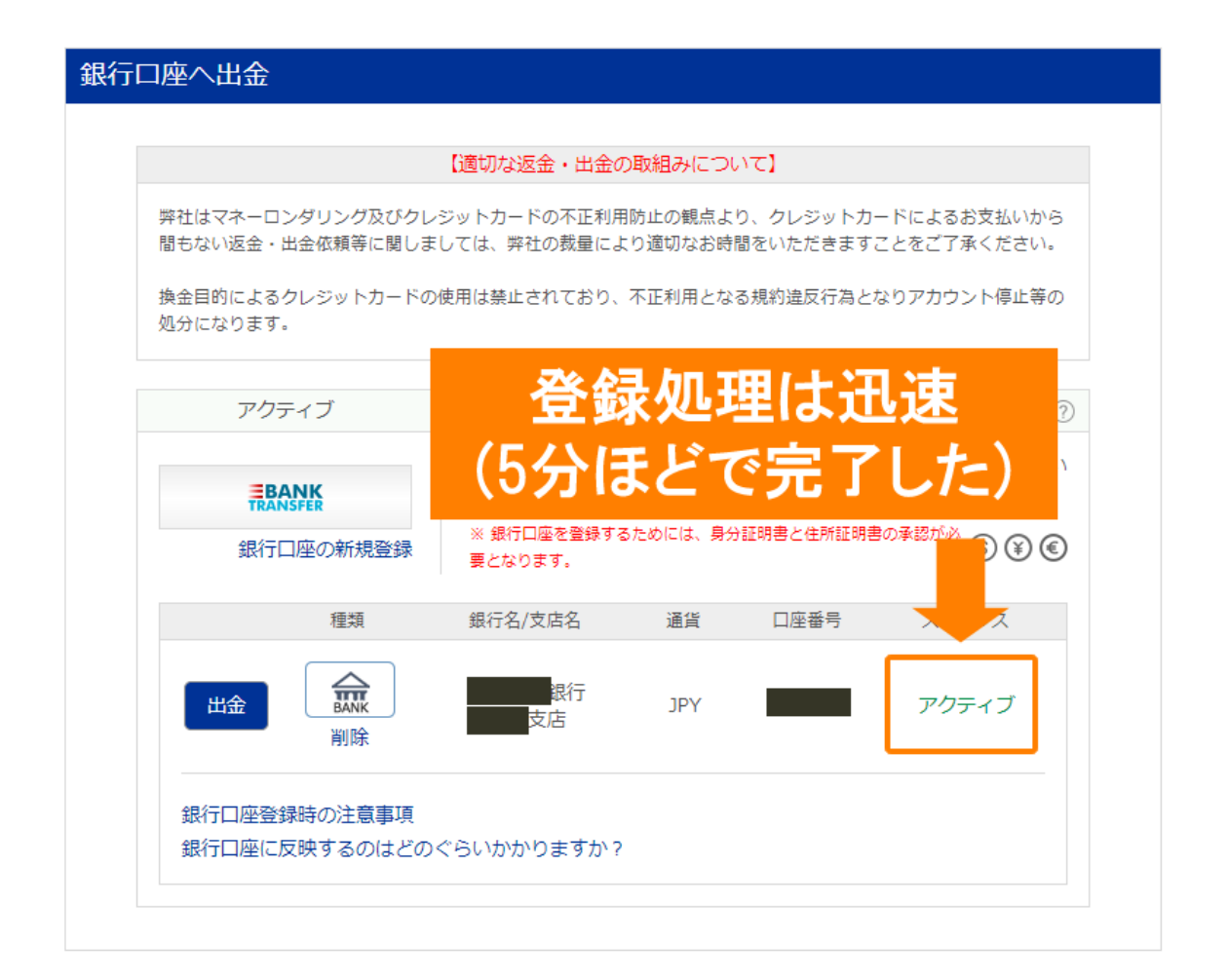

以上が bitwallet の口座開設方法および、本人確認書類の提出の手順になります。

#### 続いて証明書の承認を待っている間にクレジットカードの両面画像をアップロードします。

| ■ <mark>を</mark> <sup>®</sup> ご入金・お務 | <b>〕かり</b> | カードによるご | 入金       | クレジッ             | ッ ト/デビットカー | 「を利用して、ウ:     | ォレットに資金を                   | ご入金いたします              |
|--------------------------------------|------------|---------|----------|------------------|------------|---------------|----------------------------|-----------------------|
| 現在のウォ                                | レット残高      |         |          |                  |            |               |                            |                       |
| ⑤ 法                                  | 定通貨        | v .     | アクティブ    |                  | ご利用頂けます    |               |                            | ?                     |
| 🤒 仮                                  | 想通貨        | v       | VISA     |                  | お持ちの「VI    | SAJ [MasterCa | rd」ブランドのク                  | レジットカード/デ             |
| クライアン                                | トメニュー      | ***     | カードの新規登  | 録<br>+11限を       | ビットカード     | こより、お客様の      | 口座にご入金頂け<br>(S) (S) (C) 入金 | *ます。<br>手数料 4% / 即時反映 |
| ウォレット                                | サマリー       | ~/-     | 設けております。 | 9. (D. (D. 1927) |            |               |                            |                       |
| ▲ <sup>®</sup> ご入金・お                 | 預かり        |         | Ĩ        | 重類               | 番号/有効期限    | 入金限度額         | ステイタス                      | 23E                   |
| 5 カードによ                              | るご入金       |         | 入金       |                  |            | 10,000 円      | アクティブ<br>(未承認)             | カードの表裏を<br>アップロード     |
| ⑤ 銀行送金に                              | よるご入金      |         | •        | 지지만              |            |               |                            |                       |

#### 注意事項もあるので、確認しながら進めてください。

左メニューの「クライアントメニュー」から「カードによるご入金」を選択します。

右側に「カードの画像をアップロード」と認証の項目にあるのでクリックしてアップロードを行います。

#### カード画像アップロード時の注意事項

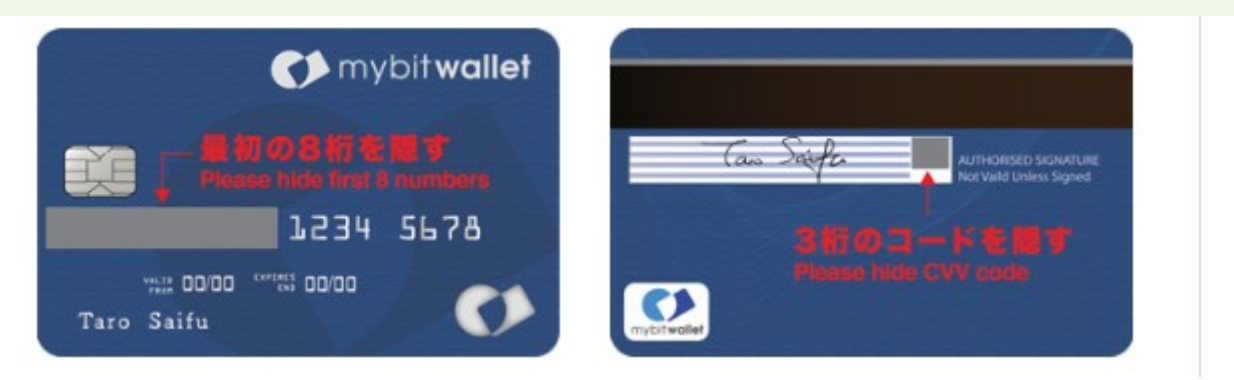

- 表面:カード表面の画像はカード番号の最初の8桁を必ず隠してアップロードしてください。
- 裏面:カード裏面の画像は CVV(セキュリティコード)と呼ばれる 3 桁のコードを必ず隠してアップロードしてください。

セキュリティ上の関係で必ず番号を黒塗りに加工して隠してからアップロードしてください。 黒塗りの加工は、Windows 標準のペイントなどで十分です。 クレジットカードの両面画像をアップロード後、1,2営業日で承認されます。下は承認されたときのメ ールです。

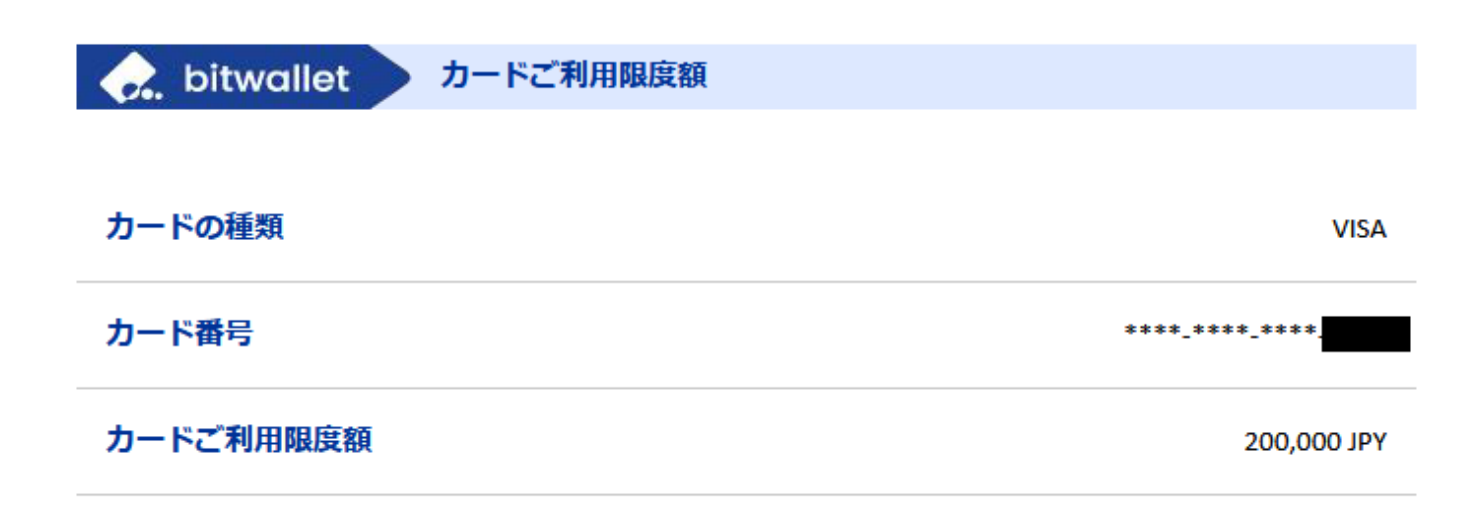

bitwallet も限度額が変更されています。

| アクティブ                                               | ご利用頂けます             |                           |                                   | ?                                 |
|-----------------------------------------------------|---------------------|---------------------------|-----------------------------------|-----------------------------------|
| <ul> <li>         ・          ・          ・</li></ul> | お持ちの「VI:<br>ビットカード( | SA」「MasterCar<br>により、お客様の | d」ブランドのク<br>コ座にご入金頂け<br>⑤ 😧 💽 入金き | レジットカード/デ<br>ます。<br>手数料 4% / 即時反映 |
| 種類                                                  | 番号/有効期限             | 入金限度額                     | ステイタス                             | 認証                                |
| 入金<br>削除                                            |                     | 180,000 円                 | アクティブ                             | 認証IDを送付                           |

クレカに署名がないと承認が一度はじかれました。しっかりと署名しておきましょう。

### 入金限度額を50万円に上げる

カード入金限度額が 20 万円に引きあがったら、「SMS」または「郵送」で ID を受け取り登録することで、50 万円まで引き上げることが可能になります。

| アクティブ                               | ご利用頂けます           |                                 |                                               | ?                                 |
|-------------------------------------|-------------------|---------------------------------|-----------------------------------------------|-----------------------------------|
| INSA          ・         ・         ・ | お持ちの「VI<br>ビットカード | SA」「MasterCar<br>により、お客様の[<br>( | d」ブランドのク<br>コ座にご入金頂け<br>③ 😧 💽 入金 <sup>:</sup> | レジットカード/デ<br>ます。<br>手数料 4% / 即時反映 |
| 種類                                  | 番号/有効期限           | 入金限度額                           | ステイタス                                         | 認証                                |
| 入金<br>削除                            |                   | 180,000 円                       | アクティブ                                         | 認証IDを送付                           |

「認証 ID を送付」をクリックします。

| 認証IDの送付                                                           | $\times$ |
|-------------------------------------------------------------------|----------|
| bitwalletよりお客様へ認証IDを送付いたします。<br>認証を完了することで、入金限度額が500,000円にアップします。 |          |
| 送信方法を選択してください。                                                    |          |
| ※『郵送による送付』は日本国内のみになります。                                           |          |
| SMSによる送付 郵送による送付                                                  |          |

「認証 ID の送付」から「SMS による送付か「郵送による送付」を選びます。SMS による送付を選択すると即時に認証 ID が発行されるので便利です。

| bitw<br>認 | SMS<br>alletより、登録源<br>60分<br>証を完了すること |                               | <b>手続き</b><br>で認証IDを送付致します。<br>下さい。<br>000円にアップします。 | × |
|-----------|---------------------------------------|-------------------------------|-----------------------------------------------------|---|
|           | 種類<br>VISA<br>送信先携                    | 番号/有効期限                       | 入金限度額<br>180,000 円                                  |   |
|           | << いい<br>認証ID                         | <sup>1</sup> え<br>をリクエストしてよろし | はい<br>いですか?                                         |   |

認証 ID をリクエストします。「はい」をクリック。

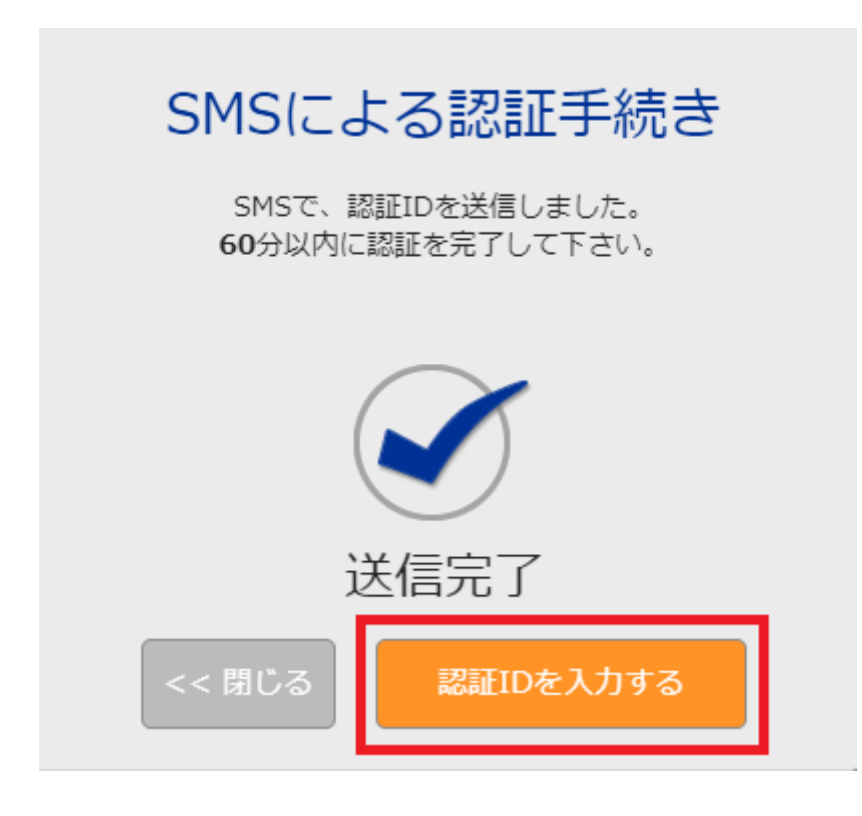

「認証 ID を入力する」をクリックしします。送信完了のメッセージが表示され、スマホにも「承認 ID」 届きます。

| 送付る        | <b>カード認</b> 証<br>された認証IDをご入力をお願 | 正<br>iいいたします。      | $\times$ |
|------------|---------------------------------|--------------------|----------|
| 種類<br>VISA | 番号/有効期限                         | 入金限度額<br>180,000 円 |          |
|            | 認証ID(半角数字) ⑦                    |                    |          |
| << 戻る      | ご入力が完 ネスカ(未選択)の項目がす             | 7していません<br>₅ります。   | ]        |

スマホに届いた認証 ID を入力します。(すべて数字です)

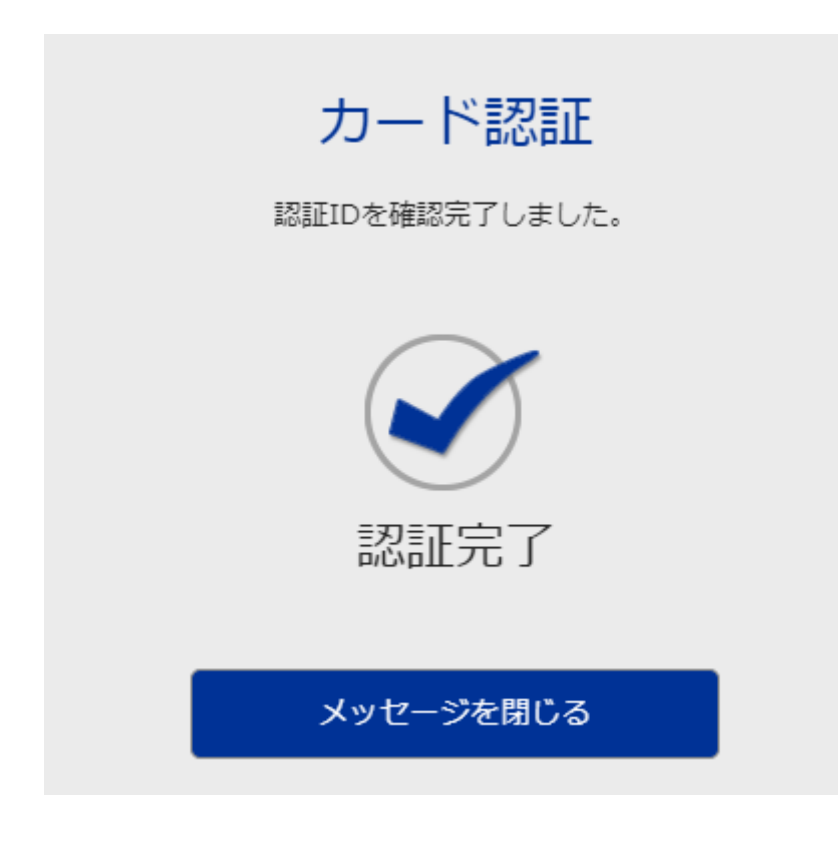

認証完了!その場で認証完了しました。

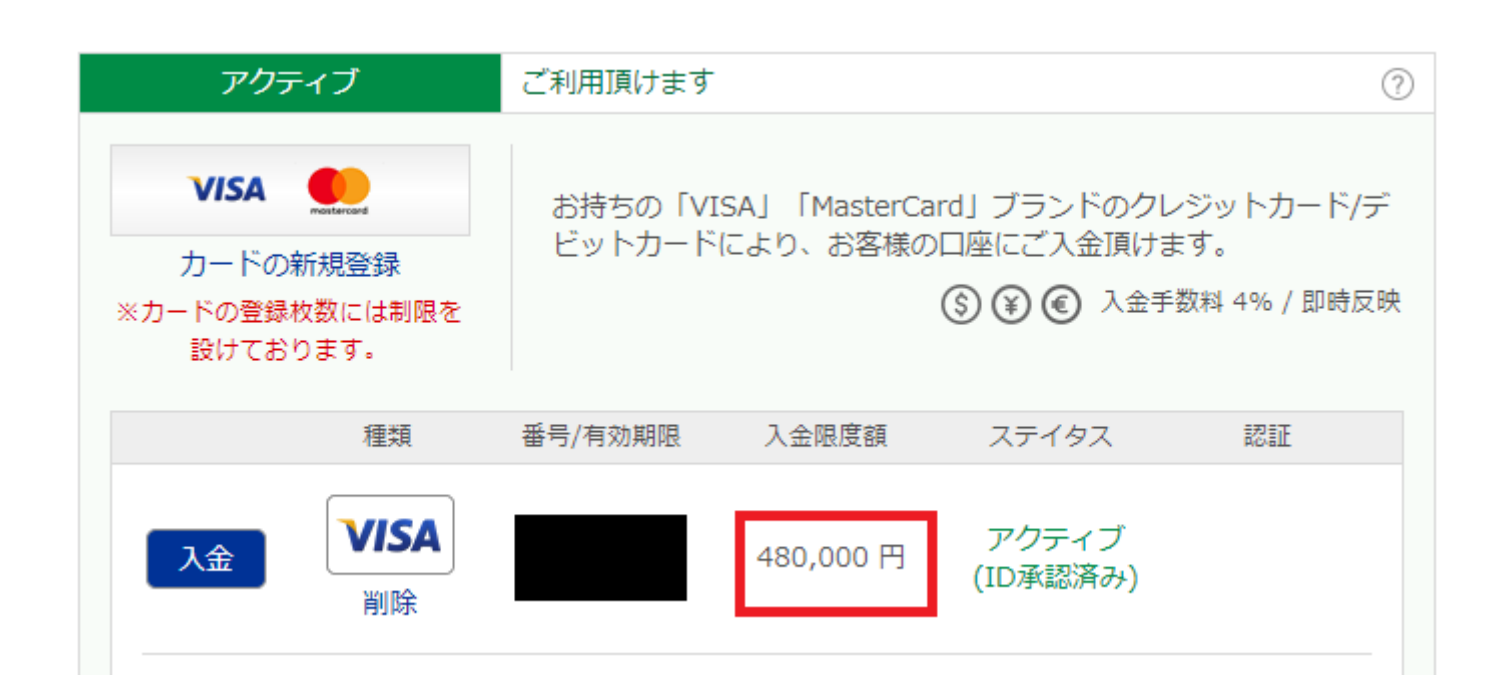

### bitwallet 口座から MGK 側の bitwallet 口座への送金

お客様の bitwallet 口座から theoption の bitwallet 口座への送金手続きを行います。送金手数料は無料なので送 金額が取引口座に反映されます。送金手続き後 bitwallet 口座への反映は当日か翌営業日となります。

② 左メニューの「資金の送金」→「リアルタイム送金」よりお手続き頂きます。

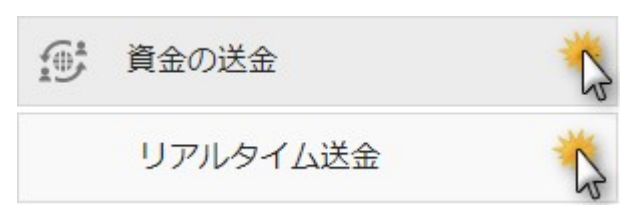

②送金元口座(JPY 日本円)をクリックして、送金先アドレス(※以下参照)及び入金額を入力し 「ご入力内容の確認」をクリックします。 ※送金先アドレス info@mgk-global.com

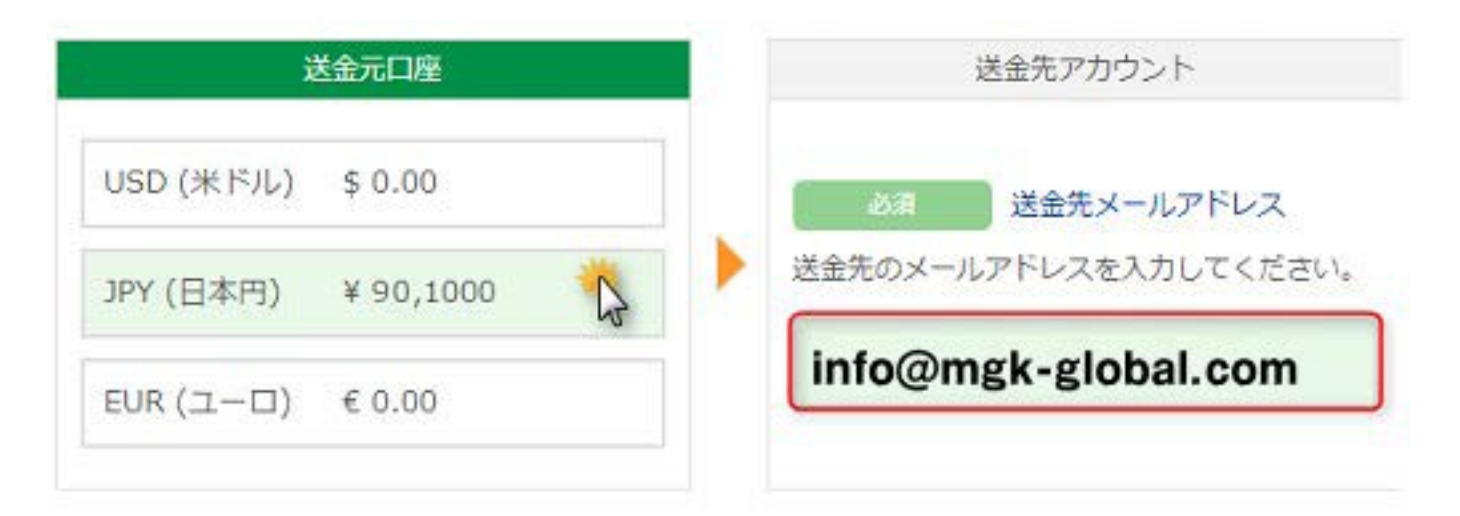

### 金額の入力

送金金額を入力してください。 😮 送金手数料 0% +100JPY / 受取側負担

| 必須 | 送金金額(半角数字) 🧿 | 48000 | JP |
|----|--------------|-------|----|
|    |              |       |    |

### メモの入力

メモ(任意)を入力してください。

| HA XE 0 | XŦ     |  |
|---------|--------|--|
|         | 1.2017 |  |
|         |        |  |
|         |        |  |
|         |        |  |
|         |        |  |
|         |        |  |

 ③ bitwallet 口座のセキュア ID(口座開設完了メールを参照)を入力して「資金を送金する」をク リックします。

N.

手続き後 MGK 側の取引口座への反映は当日か翌営業日となります。

# メモ入力欄に必ず MGK の ID とお名前を記入してください

### 金額の確認

送金金額をご確認ください。 😮 送金手数料 0% +100JPY / 受取側負担

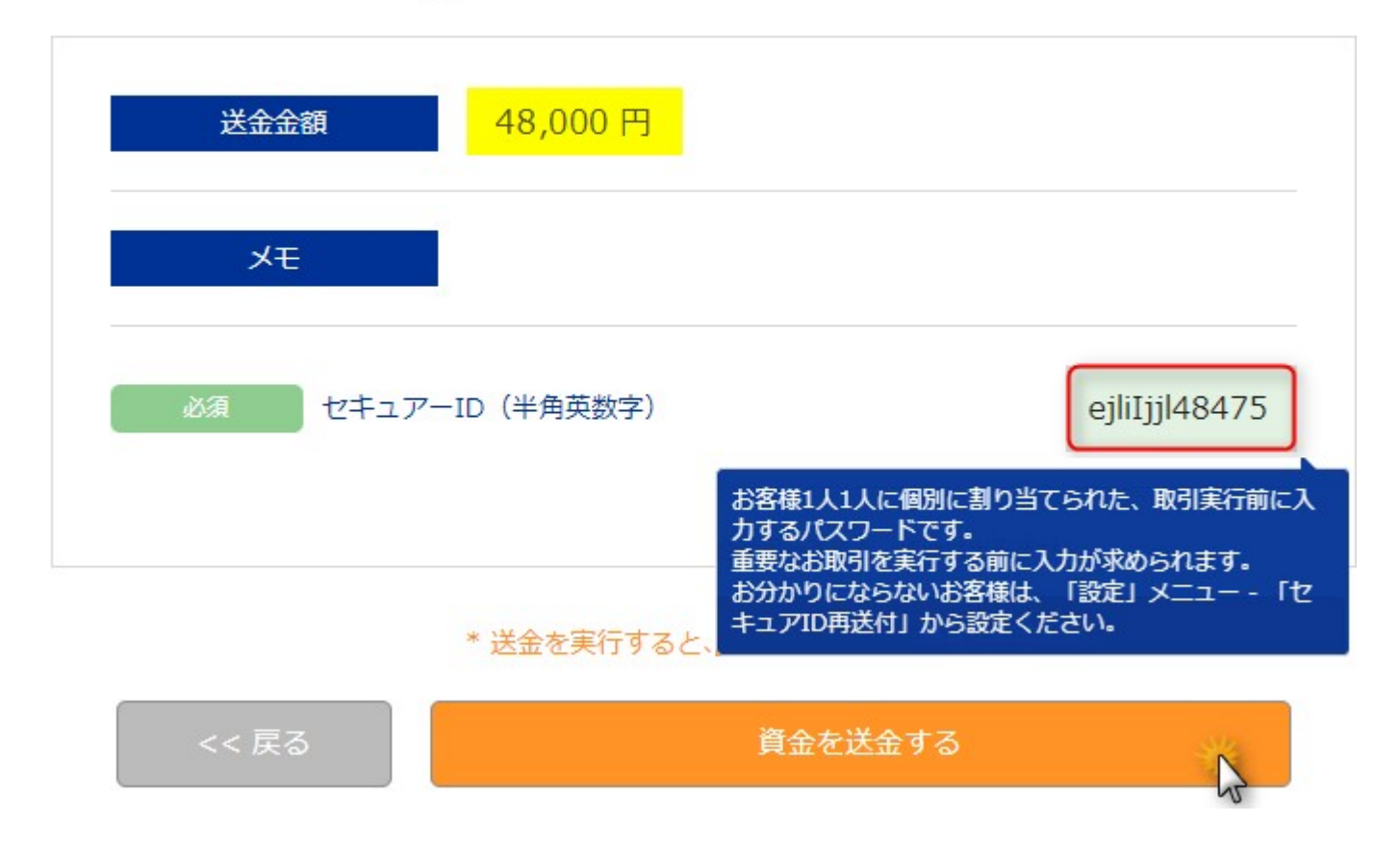

以上が、bitwallet 経由でのご入金方法となっております。